# 숙명여자대학교 기술사업화·IP 관리 시스템

발명자

### 회원가입

- 1. 회원가입
- 2. 로그인 또는 아이디, 비밀번호 찾기 가능

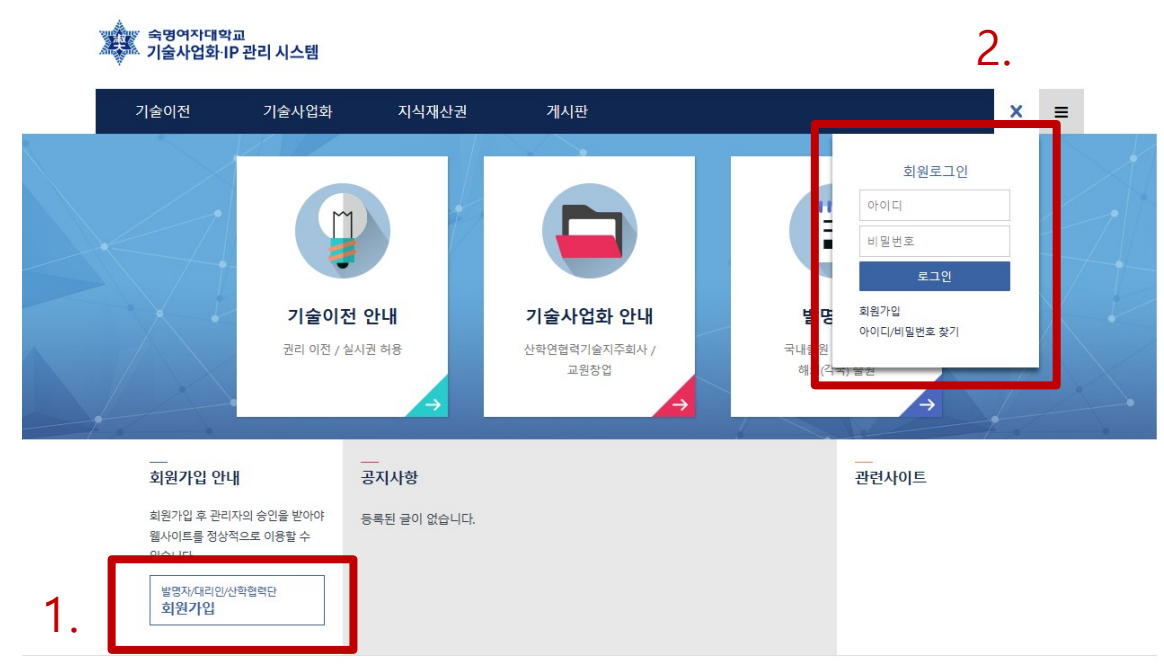

이용약관 개인정보처리방침

숙명여자대학교 기술사업화내? 관리 시스템 주소: 서울특별시 용산구 청파로47길 100 (청파동2가) 숙명여자대학교 TEL:02-710-9299 FAX: 02-710-9389 E-mail: OOO@sookmyung.ac.kr

### 회원가입

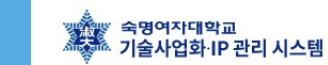

- 발명자 탭 선택 후 가입신청
- 가입 후 관리자 승인 필요
- 승인 이후 웹사이트 이용 가능

| 기술이전                    | 기술사업화  | 지식재산권                  | 게시판              | í l                             | der se                | 1 | ≡ |
|-------------------------|--------|------------------------|------------------|---------------------------------|-----------------------|---|---|
|                         |        |                        | Home > 회원서<br>회원 | <sup>비스 &gt; 회원가입</sup>         |                       |   |   |
| 회원서비스<br><sup>로그인</sup> | _      | ▲ 발명자<br>지식재산권을 신청할 회: | 2                | ▲ 대리인<br><sup>변리사,</sup> 법무법인 등 | ▲ 산학협력단<br>산학협력단 사람들만 | ŀ |   |
| 회원가입                    | 😗 가입신청 | 병 후 관리자의 승인이 이         | 루어져야 사이트를        | 이용하실 수 있습니다.                    |                       |   |   |
| 아이디/비밀번호 찾기             | 아이디    |                        |                  |                                 |                       |   |   |
| 개인정보처리방침                | 비밀번호   |                        |                  |                                 |                       |   |   |
| 이용약관                    | 비밀번호   | 확인                     |                  |                                 |                       |   |   |
|                         | 소속학과   | (부)명                   | ~ ~              |                                 |                       |   |   |
|                         | 교번     |                        |                  |                                 |                       |   |   |
|                         | 연구자구   | 분 이연구자                 | ○ 학생             |                                 |                       |   |   |
|                         | 자격구분   |                        | ~                |                                 |                       |   |   |
|                         | 이름     |                        |                  |                                 |                       |   |   |
|                         | 이름(영문  | <u>}</u>               |                  |                                 |                       |   |   |
|                         | 이름(한자  | b)                     |                  |                                 |                       |   |   |
|                         | 성별     | 이남 이                   | q                |                                 |                       |   |   |
|                         | 전화번호   |                        | -                |                                 |                       |   |   |
|                         | 휴대폰번   | <u>غ</u>               |                  |                                 |                       |   |   |
|                         | 팩스번호   |                        |                  |                                 |                       |   |   |
|                         | 주소     |                        | 우편               | 현번호 검색                          |                       |   |   |
|                         | 이메일    |                        |                  |                                 |                       |   |   |

회원가입

### 회원가입(기존데이터 있는 경우)

1. 아이디 및 비밀번호 설정

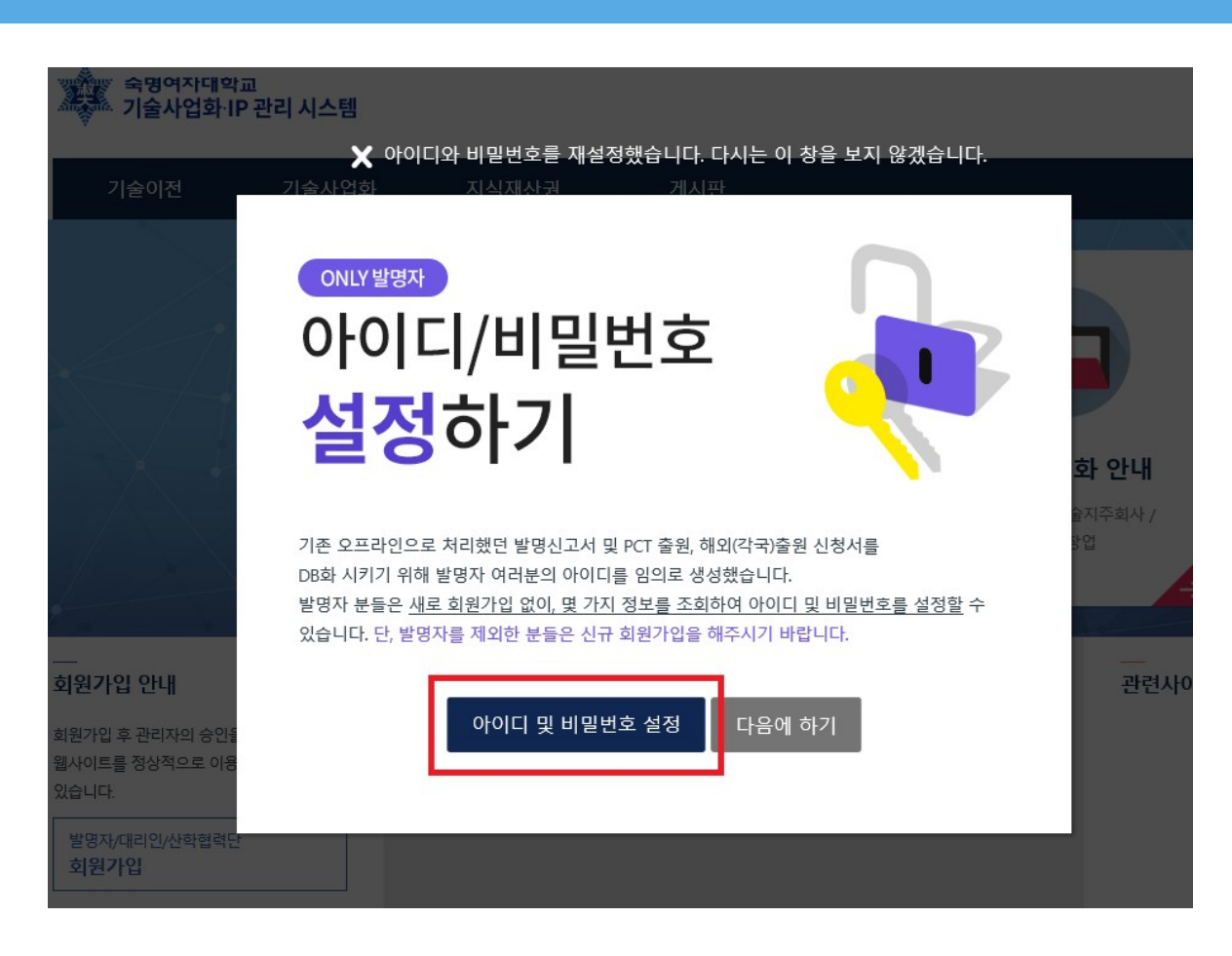

### 회원가입(기존데이터 있는 경우)

- 이름, 이메일주소, 교번을 입력하고 아이디/비밀번호 설정 후 사용
- 2. 별도 회원가입 불필요
- 마이페이지에서 개인정보 수정 후 사용 권장

# 아이디/비밀번호 재설정

#### 이 화면은 발명자 전용입니다.

기존에 제출했던 발명신고, PCT 출원, 해외(각국) 출원 신청서가 없거나 발명자가 아닌 경우에는 웹사이트 신규회원가입을 이용해주시기 바랍니다.

| 이름    |  |
|-------|--|
| 이메일주소 |  |
| 교번    |  |

본인 확인하기

#### 3가지 서식 선택 가능

- 개별국출원 (해외)
- 국제출원(PCT)
- 발명신고,

발명자 정보 ⑤ 발명자 정보는 특허출원 시 필수 항목이므로 반드시 모두 입력하여 주시기 바랍니다. (타 기관이 함께 출원하는 경우 타 기관 소속 발명자는 기재하지

#### 추가+

| 출원절차         | 발명의 명칭(국문)                      |                   |         |      |    |    |
|--------------|---------------------------------|-------------------|---------|------|----|----|
| 발명신고         | 발명의 명칭(영문)                      |                   |         |      |    |    |
| 국제출원(PCT출원)  | 출원인 정보                          |                   |         |      |    |    |
| 개별국 출원(해외출원) | 🚯 기업, 연구소, 타대학 등 복수의 기관과 함께<br> | 에 출원하는 경우 입력 바랍니다 | ił.     |      |    |    |
|              | 출원인                             | 지분(%)             | 비용분담(%) | 관리주체 | 비고 | 삭제 |
|              | 숙명여자대학교산학협력단                    | 100               |         | 0    |    |    |
|              |                                 |                   |         |      |    |    |

#### 지식재산권

직무발명이란?

지식재산권

#### 기본사항

관리구분

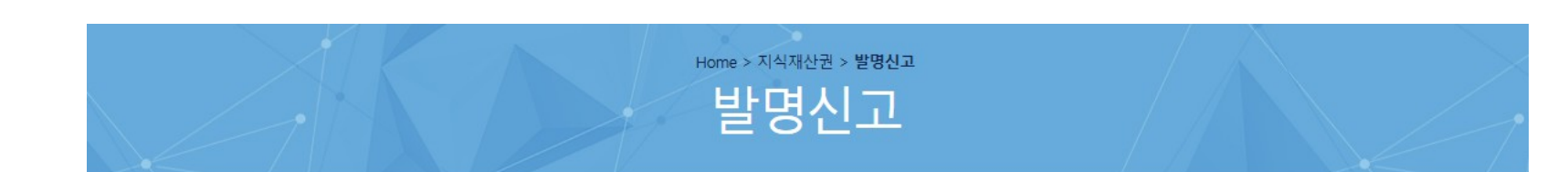

~

특허

### 발명신고 > 발명자 정보

발명자 정보

한 발명자 정보는 특허출원 시 필수 항목이므로 반드시 모두 입력하여 주시기 바랍니다. (타 기관이 함께 출원하는 경우 타 기관 소속 발명자는 기재하지 않습니다.)

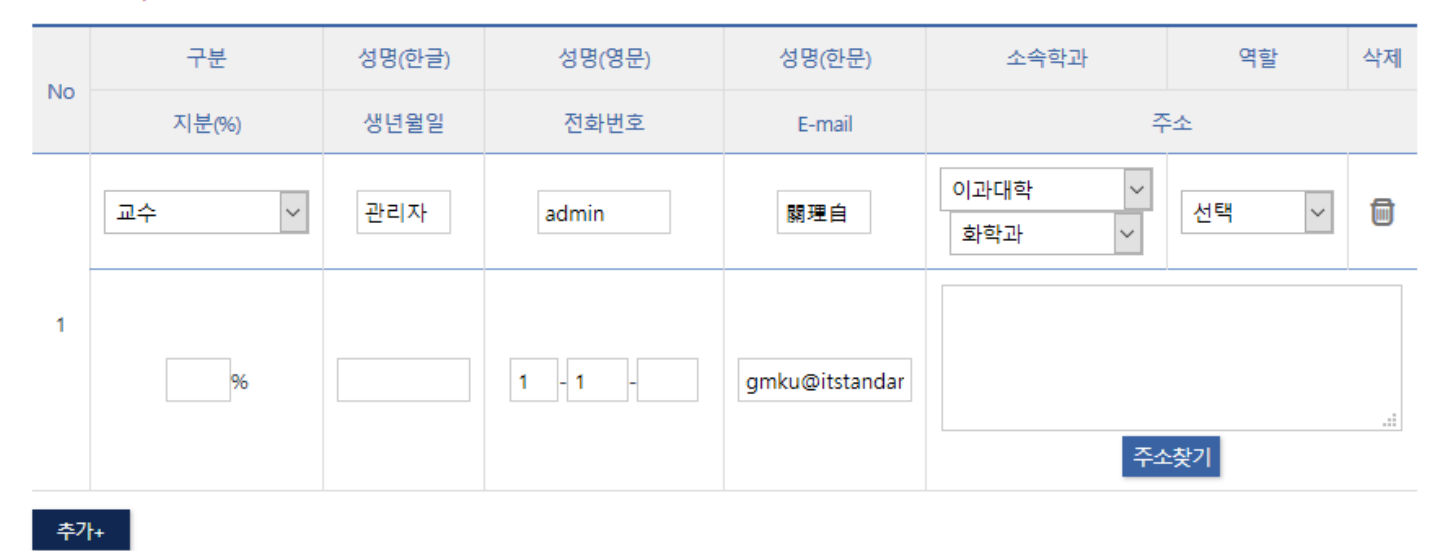

• 1번은 본인의 회원 정보가 자동으로 입력된다.

#### 발명의 공개 여부

○ 미공개 ● 공개

한드시 본 발명과 동일한 내용에 대하여 공개한(또는 공개 예정인) "모든" 논문, 학술대회발표 등에 대한 사항을 기입하시기 바랍니다.

| 공개(예정일)    | 공개(예정) 사항                                                | 첨부파일                                      | 비고 | 삭제 |
|------------|----------------------------------------------------------|-------------------------------------------|----|----|
| 2018-10-10 | <ul> <li>● 논문</li> <li>● 학술대회발표</li> <li>● 기타</li> </ul> | 2 ▼<br>파일 선택 선택된 파일 없음<br>파일 선택 선택된 파일 없음 |    |    |

추가+

#### • 특허출원 전 공개한 경우, 취지와 증명서류를 제출해야 함(특허법 제30조)

#### 관련 연구과제

◉있음 ○없음

용 발명을 국가연구과에 결과물로 보고하는 경우, 반드시 입력하시기 바랍니다.

| Ne | 연구과제번호  | 외부과제번호   | 사업총괄기관 | 사업주관기관 | 연구기간 | 삭제 |
|----|---------|----------|--------|--------|------|----|
| NO | 연구비(원)  | 사업명(소분류) |        | 연구과제명  |      |    |
| 1  | 연구과제 검색 |          |        |        |      | Ū  |
|    |         |          |        |        |      |    |

추가+

### • 관련연구과제가 있을 시, 연구과제 검색 버튼 클릭 후 SAP의 연구과제 불러오기

#### 관련 연구과제(타 대학 관리)

◉ 있음 🛛 🔘 없음

| Ne  | 국가연구개발사업 | 과제고유번호(NTIS) | 부처명 | 주관기관 | 연구관리전문기간 | 삭제 |
|-----|----------|--------------|-----|------|----------|----|
| INO | 연구기간     | 기여율          | 연구기 | 사업명  | 연구과제명    |    |
| 1   |          |              |     |      |          | •  |
| 1   |          |              |     |      |          |    |

추가+

• 관련 연구과제(타 대학 관리) 항목 추가 및 과제정보 수기 입력

## 발명신고 > 관련 연구과제

| 지식재산권의 출<br>이 중복선택 가능합니다. | ·원 목적                                                              | 기술성보<br>0 향후 기술개발 및 특허 :<br> | 관련 통계에 <b>활용</b> 된      | 린니다.                                                                         |                |                                            |
|---------------------------|--------------------------------------------------------------------|------------------------------|-------------------------|------------------------------------------------------------------------------|----------------|--------------------------------------------|
| 출원 목적                     | □연구과제 결과 □기술이전 □기술창업 □기타                                           | 발명의 요약 및 기술<br>개발 효과         |                         |                                                                              |                |                                            |
| 재원 및 출원희명                 | 방국                                                                 |                              |                         |                                                                              |                |                                            |
| ❶ 일반적으로 산학협력;             | 단 지원이며, 연구과제에 지식재산권출원비용이 별도로 있거나 타 기관에서 지원하는 경우 해당 항목에 체크하시기 바랍니다. | 미래기술 6T분류 ?                  | ○ IT(정보기술)<br>○ CT(문화기술 | ) ○ BT(생명공학기술) ○ NT(나노<br>) ○ 기타                                             | :기술) O ST(우주항공 | 응기술) O ET(환경·에너지기술)                        |
| 재원구분                      | □산학협력단 지원 □연구과제 지원 □타 기관 지원 □기타                                    | 과학기술분류                       | 선택하기                    |                                                                              |                |                                            |
| 연구과제 지원                   |                                                                    |                              |                         | [] 1 기초이로 신청                                                                 |                | [] 2 시회사 그 D 이 기비서는 것조                     |
| 출원희망국                     | □대한민국 □PCT □개별국가(해외)                                               |                              | 기초연구단계                  | ☐ 1. 기초이존/ 클럽<br>☐ 2. 실용목적의 아이디어, 특허 등 개념                                    | 실험단계<br>정립     | ☐ 3. 실험실 규모의 평가                            |
| 개별국가명                     |                                                                    | 기술개발 단계<br>(TRL 9단계)         | 시작품단계                   | <ul> <li>□ 5. 확정된 시작품 제작 및 성능평가</li> <li>□ 6. 파일롯 규모의 시작품 제작 및 성능</li> </ul> | 제품화단계<br>평가    | □ 7. 신뢰성 평가 및 수요기업 평가<br>□ 8. 시제품 인증 및 표준화 |
|                           |                                                                    |                              | 사업화                     | □ 9. 사업화                                                                     |                |                                            |
|                           |                                                                    | 사업화 정보<br>☞향후 기술이전 및 기술사     | ·업화에 활용됩니               | 다.                                                                           |                |                                            |
|                           |                                                                    | 기 접촉 기업                      |                         | 관심 예상                                                                        | 방기업 (수요기업)     |                                            |

• 필요항목 작성

# 제출이 완료되었습니다.

발명신고서 출력 후, 별도 기재사항을 기재하시어 발명신고서, 권리양도증, 지분확인서를 산학협력단 기술사업화팀(행정관204호)으로 제출하여 주시기 바랍니다.

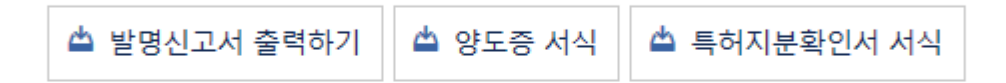

- 발명신고서를 출력해서 발명자의 주민등록번호를 수기입력
- 발명신고서/양도증/특허지분확인서를 출력본을 산학협력단 기술사업화팀으로 제출

### • 접수 및 반려 탭에서 발명신고서 출력 가능

| <b>발명신고 테스트 발명신</b><br>지식재산권 관리번호 SM | 신고 테스트 발명신고 테스트<br>/UU-IP-2018-0101 대표발명자 발명자테스트 |
|--------------------------------------|--------------------------------------------------|
| 발명신고서 접수 및 변                         | та —                                             |
| 지식재산권 관리번호                           | SMU-IP-2018-0101                                 |
| 대표발명자                                | 발명자테스트                                           |
| 발명의 명칭(국문)                           | 발명신고 테스트 발명신고 테스트 발명신고 테스트                       |
| 발명의 명칭(영문)                           | test_test_1234_test_test_1234_testtest_1234_test |
| 산학담당자 지정                             |                                                  |
| 대리인 지정                               |                                                  |
| 우선권주장 출원여부                           | ◎우선권주장 출원 ◎해당 없음                                 |
| 분할 출원여부                              | ◎분할 출원 ◎해당 없음                                    |
| 패밀리특허 지정                             |                                                  |
| 결과                                   | ◎접수(선행기술조사) ◎반려                                  |
|                                      | 발명신고서                                            |

| 발명자                                                                       |                          | 👤 Mypage   | ≡  |  |
|---------------------------------------------------------------------------|--------------------------|------------|----|--|
| > 발명신고<br>고                                                               |                          |            |    |  |
| 검색<br>개별국 출원(해외출원) 기술이전                                                   |                          |            |    |  |
| │ 발명인터뷰 (1) │ 출원지시 (0) │ 미승계 (0) │ †<br>Э계처리완료 (0) │ 지난등록내역 (1) │ 양도/포기/무 | 출원완료 (0)   의<br>효/취하 (0) | 의견제출통지 (0) |    |  |
| 명의 명칭                                                                     | 상태                       | 도구         |    |  |
| 신고 테스트                                                                    | 등록완료                     | 내역 보기      | 7  |  |
| :신고 테스트                                                                   | 발명인터뷰                    | 내역 보기      | η  |  |
| ·신고 테스트                                                                   | 접수중                      | 내역 보기      | ?I |  |

🔒 🗙

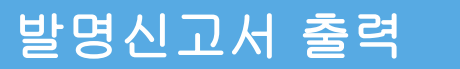

### 1. 마이페이지>기술사업화 IP 현황보기 클릭 또는 대메뉴의 "발명자" 메뉴 클릭

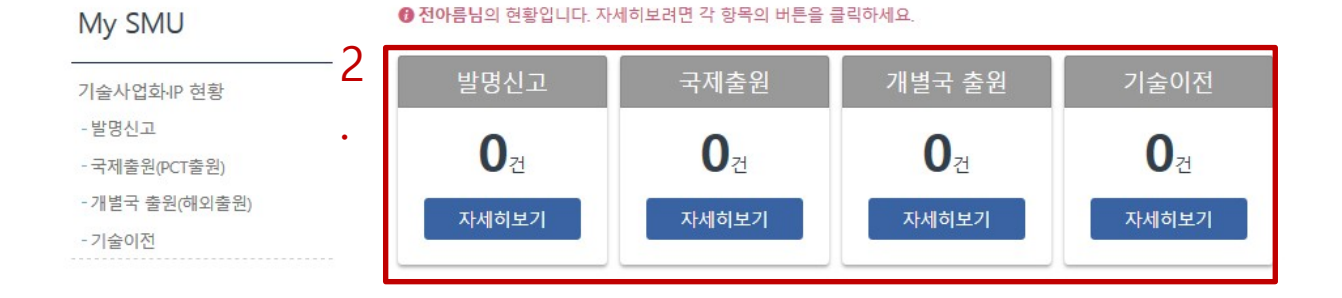

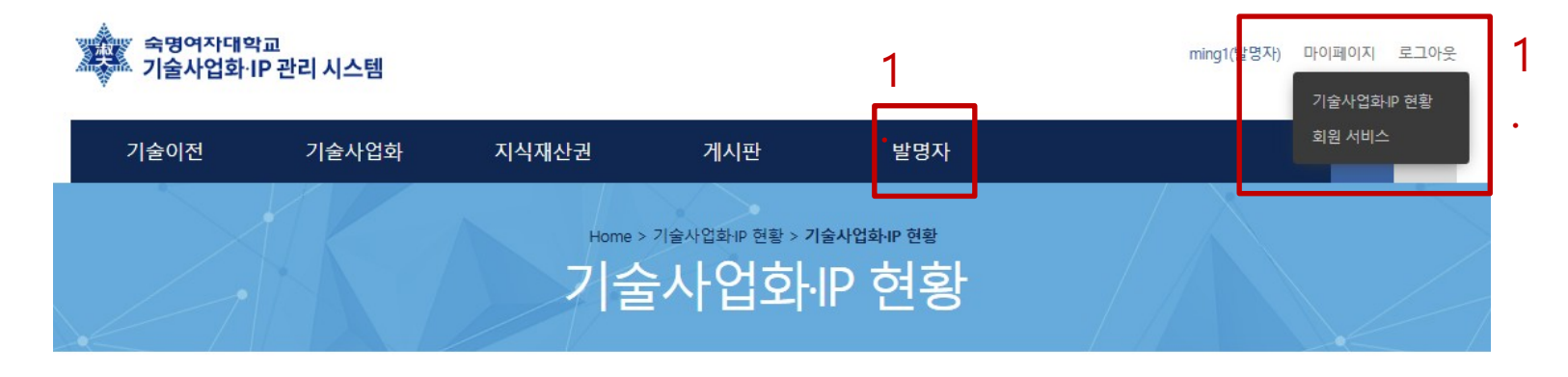

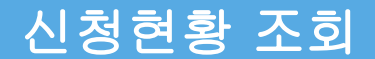

### 발명신고-반려

| 발명신고                           |                         | 국제출원(PCT출원)                           | 개별국 출원(해외출원)            | 기술이전                                    |                      |               |
|--------------------------------|-------------------------|---------------------------------------|-------------------------|-----------------------------------------|----------------------|---------------|
| 발명신고 (계약<br>전체 (407)   작성중 (86 | 5 <b>정보)</b><br>6) │ 접수 | 중 (37)   반려 (1) <sup>00</sup>   선행기술3 | 조사 (0)   발명인터뷰 (0)   출원 | 지시 (0)   미승계 (0)<br>역 (120)   양도 (표기 (1 | 출원완료 (89)<br>급호 (50) | 의견제출통지 (0)    |
| 특어보장 (0) 1 등록실정<br>이벤트 발생일     | 8(0)                    | 1월월성 (0)   영국전묘 (0)   미               | 방명의 명칭                  | 국 (139)   강도/포기/-                       | - 쇼 (52) T           | 도구            |
| 2018-03-07 15:28:<br>13        | SMU-IP-<br>테스트위         | 2018-0001<br>옥 데이터                    |                         |                                         | 반려                   | 내역 보기<br>작성하기 |

- 제출한 신청서가 반려된 경우, 반려 메뉴에 N아이콘이 생김
- "작성하기" 버튼 클릭 후, 신청서 내용을 수정하여 다시 제출 가능

- 발명신고, PCT 출원, 개별국 출원(해외출원) 모두 동일한 절차로 의견통지/특허보정 가능 ٠
- 산학협력단 또는 대리인에서 의견을 제출하면 특허보정 상태로 변경됨 • 산학협력단/대리인의 의견 확인 후 발명자 검토 의견 입력 후 저장

<u>저체 (1)</u> · <u>자</u>선주 (0) · 접수중 (0) · 반려 (0) · 선행기술조사 (0) · 발명인터뷰 (0) · 출원지시 (0) · 미승계 (0) · 출원완료 (0) · 의견제출통지 (0) ·

| 특허보정 (1) 등록결            | 정 (0) 이 거절결정 (0) 이 등록완료 (0) 이 미승계처리완료 (0) 이 지난등록! | · (0) 양도/포기/무효 (0) |                |
|-------------------------|---------------------------------------------------|--------------------|----------------|
| 이벤트 발생일                 | 발명의 명칭                                            | 상태                 | 도구             |
| 2018-03-07 16:46:<br>17 | SMU-IP-2018-0002<br>디자인팀 테스트입니다.                  | 특허보정               | 내역 보기<br>특허보정  |
|                         |                                                   |                    | 특허보정 (1차)      |
|                         |                                                   | 대리인 검토 의견          | lamy[1].jpg 삭제 |
|                         |                                                   | 발명자 검토 의견          | 발명자 의견<br>     |
|                         |                                                   | 산학협력단 의견           | 산학협력단 의견       |
|                         |                                                   | 보정 관련 서류           | lamy[2].jpg 삭제 |
|                         |                                                   |                    | 저장하기           |

발명신고 (계약정보)

•

|          | 의견제출통지 (1차) |
|----------|-------------|
| 의견제출통지일  |             |
| 의견제출통지서  |             |
| 대리인 의견   |             |
| 산학협력단 의견 |             |

• 의견제출통지의 경우 대리인/산학협력단 입력 가능

## 국제출원(PCT출원) 제출

- 지식재산권 관리번호 검색
- 관련 특허 현황 선택 가능

이 임시저장한 신청서는 "<u>마이페이지</u>"에서 찾을 수 있습니다.

| 지식재산권 관리번호 | <del>交7</del><br>SMU-IP-2018-0003                               |
|------------|-----------------------------------------------------------------|
| 대표발명자      | 전아름                                                             |
| 발명의 명칭(국문) | 대리인 테스트                                                         |
| 발명의 명칭(영문) | TEST 123                                                        |
| 국내출원번호     | 123                                                             |
| 국내출원일      | 2018-03-08                                                      |
| 산학담당자      | test4 (test4)<br>asdfasd@asdf.co<br>1-1-1<br>2-2-2              |
| 대리인        | 어쩌고저쩌고 법인 (test3)<br>kst@itstandard.co.kr<br>1-1-1<br>2-2-2     |
| 기술의 개요     |                                                                 |
| 경쟁기술대비 특장점 |                                                                 |
| 관련 특허 현황   | □[SMU-IP-2018-0002] 디자인팀 테스트입니다.<br>□[SMU-IP-2018-0003] 대리인 테스트 |
| 시장성 및 제품성  |                                                                 |
| 마케팅 희망기업   |                                                                 |
| 산학협력 희망유형  |                                                                 |
|            | 찾마보기 선택한 파일이 없습니다.                                              |

### 개별국 출원(해외출원) 제출

- 지식재산권 관리번호 검색
- PCT 출원이 진행되었을 경우, 관련 내용 자동입력

| 지식재산권 관리!           | 번호<br>SMU-IP-2018-000            | 13                                                                                                    |     |  |
|---------------------|----------------------------------|----------------------------------------------------------------------------------------------------|-----|--|
| 대표발명자               | 전아름                              |                                                                                                    |     |  |
| 발명의 명칭(국문) 대리인 테스트  |                                  |                                                                                                    |     |  |
| 발명의 명칭(영문) TEST 123 |                                  |                                                                                                    |     |  |
| 국내출원번호              | 123                              |                                                                                                    |     |  |
| 국내출원일               | 2018-03-08                       |                                                                                                    |     |  |
| PCT 출원 번호           | 123123                           |                                                                                                    |     |  |
| PCT 출원일             | 2018-03-08                       |                                                                                                    |     |  |
|                     | test4 (test4)<br>asdfasd@asdf.co |                                                                                                    |     |  |
| 대리인 지?              | 경쟁기술대비 특장점                       | 가지말라고                                                                                                    | .:: |  |
|                     | 관련 특허 현황                         | □[SMU-IP-2018-0002] 디자인팀 테스트입니다.                                                                                                    |     |  |
| 출원 희망               | 시장성 및 제품성                        | 제발 가지 말라고                                                                                                    | .:  |  |
| 기술의 개:              | 마케팅 희망기업                         | 매달려봐도 소용이 없네                                                                                                    |     |  |
|                     | 산학협력 희망유형                        |                                                                                                    |     |  |
|                     | 해외출원 심의자료                        | 찾마보기       선택한 파일이 없습니다.         찾아보기       선택한 파일이 없습니다.         찾아보기       선택한 파일이 없습니다.         찾아보기       선택한 파일이 없습니다.         찾아보기       선택한 파일이 없습니다. |     |  |
|                     |                                  | 임시저장 제출하기                                                                                                    |     |  |

기술료 입금 확인

| 발당                                              | 발명신고 국제출원(PCT출원)           |                                                                                                    | 개별국 출원(해외출원                   | ) 기술이전 |      |  |  |  |  |
|-------------------------------------------------|----------------------------|----------------------------------------------------------------------------------------------------|-------------------------------|--------|------|--|--|--|--|
| 기술이전 (기술료 입금)<br>계약정보 (1) 기술료 입금 (1) 보상금 신청 (1) |                            |                                                                                                    |                               |        |      |  |  |  |  |
| 이벤트 받                                           | <b>, Hol</b><br>기술료 입금 (17 | <b>바미이머내</b><br>(小                                                                                                    |                               | 상태     | 도구   |  |  |  |  |
| 2018-09-2                                       | 기술료 입금내                    | 역<br>역 입금일 : 2018-09-12<br>정액기술료 : 11,111 원<br>경상기술료 : 1,111 원<br>기타 : 111 원                                                                                                    |                               | 기술료 입금 | 내역보기 |  |  |  |  |
|                                                 | 제반경비                       | 0 원                                                                                                    |                               |        |      |  |  |  |  |
|                                                 | 기술료 배분(원                   | 기술료 배분 금액: 12,333<br>1. 발명자보상금 : 1 원 (0.0<br>2. 증개수수료 : 1 원 (0.01<br>3. 연구개발재투자 : 1 원 (<br>4. 기여자 보상금 : 1 원 (0.<br>5. 대학수입 : 1 원 (0.01%)<br>6. 기타 : 1 원 (0.01%)<br>7. 합계 : 6 원 (0.05%) | 01%)<br>%)<br>(0.01%)<br>01%) |        |      |  |  |  |  |

- 기술이전>기술료 입금 탭 클릭
- 기술료 배분 금액 확인 가능

기술이전 발명신고 국제출원(PCT출원) 개별국 출원(해외출원) 기술이전 (보상금 신청) 계약정보 (2, ♥ | 기술료 입금 (3, ♥ | 보상금 신청 (1, ♥ 이벤트 발생일 상태 도구 발명의 명칭 SMU-TT-2018-0001 내역 보기 2018-03-08 보상금 신청 11:58:32 기술의 명칭 - 1차 보상금 신청 발명자 보상내역 구분 성명 소속학과 전화번호 No 보상금액 은행명 지분(%) 계좌번호 추가+ ③ 직무발명 실시보상금 지급신청서를 출력 후 날인하고, 산학협력단 기술사업화팀(행정관204호)으로 제출하여 주시기 바랍니다. 🚯 학교에 등록된 계좌와 보상금을 받을 계좌가 다를 경우 또는 학교에 등록되지 않은 발명자가 있는 경우 산학협력단 홈페이지(<u>smiaf.sookmyung.ac.kr</u>)>자료실> 양식함의 "입금계좌신청서(개인용)"양식을 작성하여 함께 제출하여 주시기 바랍니다

• 기술이전>보상금신청 탭 클릭

입력내용 저장

보상금 신청

 보상금 신청 버튼 클릭 -> "발명자 보상내역"에 내용 추가 -> 직무발명 실시보상금 지급신청서 클릭

직무발명 실시보상금 지급신청서

• 직무발명 실시보상금 지급신청서 출력 후 날인해서 산학협력단 기술사업화팀(행정관204호)으로 제출